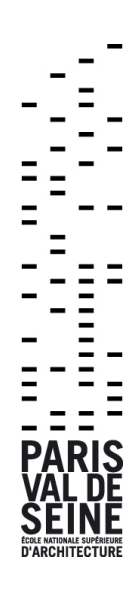

## ENSA PARIS-VAL DE SEINE

Nouvelle procédure de nomination aux échanges internationaux
New nomination procedure for international exchanges

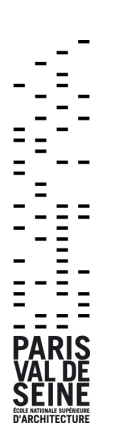

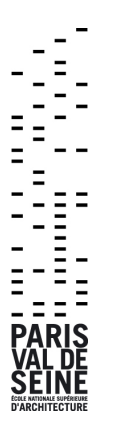

Ouvrir la page : <u>https://taiga.archi.fr/taiga/</u> et cliquer sur « accès ADMISSION »

Solution with the page : <a href="https://taiga.archi.fr/taiga/">https://taiga.archi.fr/taiga/</a> and click on « accès ADMISSION »

| accès          | accès       | accès     | eccès      |
|----------------|-------------|-----------|------------|
| ADMINISTRATION | ENSEIGNANTS | ÉTUDIANTS | EXTÉRIEURS |
| accès          | accès       | accès     |            |
| TUTELLE        | ADMISSION   | RECHERCHE |            |

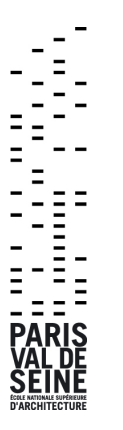

Cliquer sur « ENSA-Paris-Val de Seine »

Click on « ENSA-Paris-Val de Seine »

| TAIGA<br>ADMISSION |                         |   |  |  |  |
|--------------------|-------------------------|---|--|--|--|
| sélection de       | École de Chaillot       |   |  |  |  |
| l'établissement    | ENSA-Bretagne           |   |  |  |  |
|                    | ENSA-Clermont-Ferrand   |   |  |  |  |
|                    | ENSA-Grenoble           |   |  |  |  |
|                    | ENSA-Lyon               |   |  |  |  |
|                    | ENSA-Marne-la-Vallée    |   |  |  |  |
|                    | ENSA-Marseille          |   |  |  |  |
|                    | ENSA-Montpellier        |   |  |  |  |
|                    | ENSA-Nancy              |   |  |  |  |
|                    | ENSA-Nantes             |   |  |  |  |
|                    | ENSA-Doric-Rollovillo   | į |  |  |  |
|                    | ENSA-Paris-Delleville   | į |  |  |  |
|                    | ENSA-Paris-La villette  | į |  |  |  |
|                    | ENSA-Paris-Val de Seine |   |  |  |  |
|                    | ENSA-Saint-Étienne      | į |  |  |  |
|                    | ENSA-Strasbourg         | į |  |  |  |
|                    | ENSA-Toulouse           | į |  |  |  |
|                    | ENSA-Versailles         | į |  |  |  |
|                    | ENSAP-Bordeaux          | į |  |  |  |
|                    | ENSAP-Lille             |   |  |  |  |
|                    | ENSBA Lyon              |   |  |  |  |
|                    | ESADHaR                 |   |  |  |  |
|                    | HEAR                    |   |  |  |  |
|                    |                         |   |  |  |  |

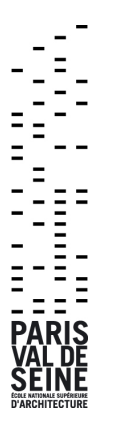

Cliquer sur « Partenaires »

Click on « Partenaires »

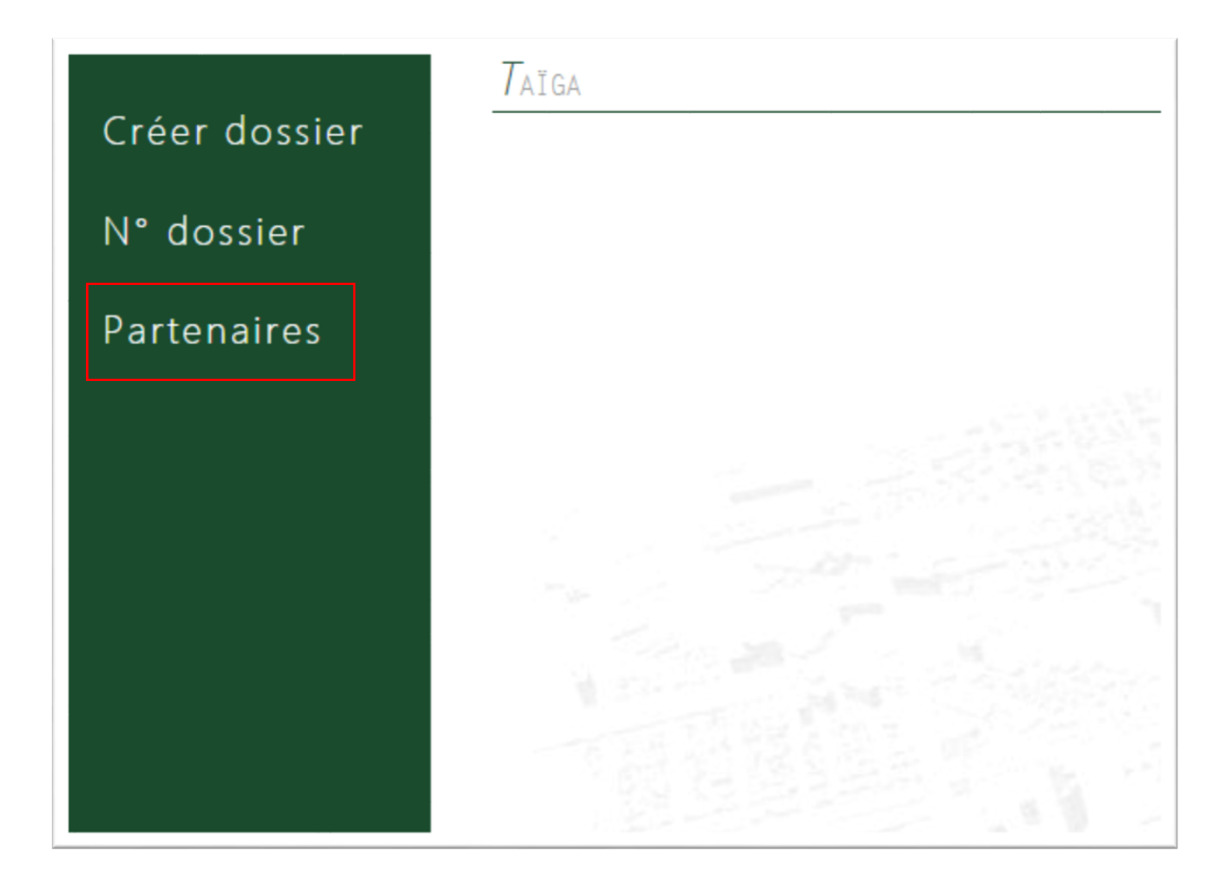

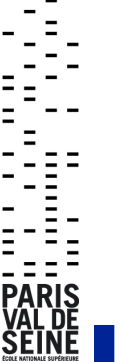

Sélectionner votre institution et entrer le mot de passe reçu par email. Cliquer ensuite sur « Sign in »

Select your institution and enter the password received by email. Then click on « Sign in »

|               | PARTENAIRES      |          |
|---------------|------------------|----------|
| Créer dossier |                  |          |
|               | Partner [select] | •        |
| N° dossier    | Password         |          |
| Partenaires   | Sign in          | 10-10-10 |
|               |                  |          |
|               |                  |          |

Compléter les informations relatives aux étudiants nominés et cliquer sur « Add ». Les informations de l'étudiant doivent ensuite apparaître en dessous. Si les informations entrées n'apparaissent pas, cela signifie que l'adresse email entrée n'est pas valide. Réessayer avec une adresse email valide.

☆ Complete your nominated students information and click on « Add ». The submitted information should be seen bellow. If the information cannot be seen, it means that the submitted email is not valid. Try with a valid email address.

|               | PARTENAIRES          |           |               |        |
|---------------|----------------------|-----------|---------------|--------|
| Créer dossier | Univerza V Liubliani |           |               |        |
| N° dossier    | FIRST NAME           | LAST NAME | Email address | Status |
| Partenaires   |                      |           |               | Add    |

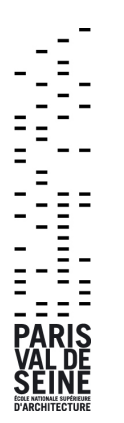

- La procédure est à présent terminée. L'étudiant recevra dans les jours qui suivent un message l'invitant à compléter son inscription.
- The procedure is now complete. The student will receive an email in the following days, inviting him to complete his application.